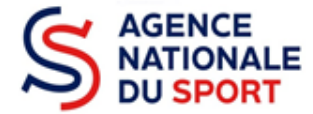

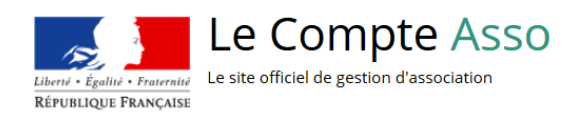

## GUIDE DU SERVICE INSTRUCTEUR DESTINÉ AUX SERVICES DÉCONCENTRÉS ET AUX FÉDÉRATIONS

# Gestion du répertoire des subventions dans Le Compte Asso

Profils Gestionnaire, Superviseur et Administrateur

Ce guide évolue régulièrement en fonction des anomalies identifiées ou corrigées, il est téléchargeable depuis la page d'accueil d'Osiris : « Mes informations ». Nos ministères agissent pour un développement durable. Préservons l'environnement : n'imprimons que si nécessaire !

|              | Liste des guides du service instructeur 2024 |                                                           |  |  |  |  |  |
|--------------|----------------------------------------------|-----------------------------------------------------------|--|--|--|--|--|
| N°           |                                              | Désignation                                               |  |  |  |  |  |
|              | 1                                            | Création du compte utilisateur dans Osiris                |  |  |  |  |  |
| $\checkmark$ | 2                                            | Gestion du répertoire des subventions dans Le Compte Asso |  |  |  |  |  |
|              | 3                                            | Instruction du dossier dans Osiris                        |  |  |  |  |  |
|              | 4                                            | Exports dans Osiris                                       |  |  |  |  |  |
|              | 5                                            | Évaluation des comptes rendus financiers dans Osiris      |  |  |  |  |  |

SERVICE DÉVELOPPEMENT FÉDÉRAL ET TERRITORIAL

### SOMMAIRE

| 1. | Se connecter au Compte Asso                                           | 3 |
|----|-----------------------------------------------------------------------|---|
| 2. | Accéder au répertoire des subventions                                 | 3 |
| 3. | Sélectionner et compléter la fiche de subvention                      | 3 |
| 4. | Activer ou désactiver une fiche de subvention et les sous-dispositifs | 5 |

#### 1. Se connecter au Compte Asso

Vous devez vous connecter à l'adresse suivante : <u>https://lecompteasso.associations.gouv.fr/login</u> avec votre navigateur Internet à jour.

Le login, qui est individuel, est identique à celui utilisé dans Osiris.

Pour rappel, l'utilisateur (service déconcentré ou fédération) bénéficie d'une authentification unique entre les plateformes Le Compte Asso et Osiris (le compte est créé une seule fois dans Osiris).

| Let ute official de gestion d'association | FAQ Assistance |
|-------------------------------------------|----------------|
| CONNEXION                                 |                |
| Adresse de messagerie                     |                |
| Mot de passe<br>Mat de passe maint        |                |
|                                           |                |
| Chebr Un COMPle                           |                |

#### 2. Accéder au répertoire des subventions

Ce module permet d'accéder à la fiche de subvention de votre service ou de votre fédération afin de pouvoir la compléter et l'activer au début de la campagne.

Vous ne pouvez avoir accès à cette rubrique que si vous disposez des droits correspondants, soit l'un des trois profils suivants :

- Gestionnaire ou Superviseur ou Administrateur

| RÉPERTOIRE DES SUBVENTIONS | RÉPERTOIRE DES AGRÉMENTS                          |                        | VOIR LES DÉMARCHES ADMINISTRATIVES 🕶 |
|----------------------------|---------------------------------------------------|------------------------|--------------------------------------|
|                            | Rechercher une association<br>ou un établissement | REN, n° SIRET          |                                      |
|                            | VOIR LES DE                                       | MANDES DE              |                                      |
|                            | SUBVE                                             | NTION                  |                                      |
|                            | LES DOSSIERS EN                                   | N COURS DE SAISIE      |                                      |
|                            | LES DOSSIERS TRANSMIS                             | AU SERVICE INSTRUCTEUR |                                      |

#### 3. Sélectionner et compléter la fiche de subvention

Sélectionnez la fiche de subvention rattachée à vos droits :

|      |                                                                   | SÉLEC                                                       | ΓΙΟΝ   |                                                                 | SUBVE    | NTIC   | )N (1)                                 |           |           |         |
|------|-------------------------------------------------------------------|-------------------------------------------------------------|--------|-----------------------------------------------------------------|----------|--------|----------------------------------------|-----------|-----------|---------|
| Code | Libellé                                                           | Dispositif                                                  | Туре   | Financeurs                                                      | Campagne | Active | Couverture                             | Dupliquer | Restaurer | Actions |
| 959  | FFBadminton -<br>Auvergne-Rhône-Alpes -<br>Projet sportif fédéral | Agence nationale du<br>Sport - Projets<br>Sportifs Fédéraux | Action | Fédération française de<br>Badminton - Auvergne-<br>Rhône-Alpes | 2024     | Non    | régional -<br>Auvergne-<br>Rhône-Alpes |           |           |         |

|                                        | CONSULTER OU                                  | J MODIFI                                 | ER UNE SUBVENTION                                                                                    |  |
|----------------------------------------|-----------------------------------------------|------------------------------------------|----------------------------------------------------------------------------------------------------|--|
| Subvention active                      |                                               |                                          |                                                                                                    |  |
| Descriptio                             | on de la subvention                           |                                          |                                                                                                    |  |
| Code                                   | 959                                           | Libellé *                                | FFBadminton - Auvergne-Rhône-Alpes - Projet sportif fédéral                                          |  |
| Service<br>financeur *                 | Fédération française de Badminton - Auve 💙    | Description                              | Subvention réservée aux CLUBS et COMITES                                                             |  |
| Services co-<br>instructeurs           | Services co-instructeurs                      |                                          |                                                                                                    |  |
| Nom du<br>dispositif *                 | Agence nationale du Sport - Projets Sportit 💙 | Texte de<br>référence /<br>site internet | Note de cadrage ANS PSF 2023 et tutoriel FFBaD :<br>https://www.myffbad.fr/actualites/details/b4326- |  |
| Type de<br>projet *                    | Action ×                                      | Critères<br>d'élégibilité                | CRITERES DE RECEVABILITÉ DES DOSSIERS DES CLUBS et COMITES                                           |  |
| Exercice *                             | 2024 🗸                                        | L                                        |                                                                                                    |  |
| Contacts                               | du convico instructour                        |                                          |                                                                                                    |  |
| Contacts                               |                                               |                                          |                                                                                                    |  |
| Federation I<br>Civilité nom<br>prénom | rrançaise de Badminton - Auvergne-knon        | IE-AIPES<br>Téléphone                    | 3                                                                                                    |  |
| Adresse de<br>messagerie               |                                               |                                          |                                                                                                    |  |

1 Activez ou désactivez la subvention pour que les structures éligibles au type de financement puissent avoir accès à la fiche et qu'elles puissent faire leur demande de subvention

2 Renseignez les champs suivants à destination des structures :

- Description de la subvention
- Texte de référence/site internet : emplacement pour déposer votre note de priorités fédérales ou pour enregistrer le lien de votre site internet qui permettra à l'association d'accéder à toutes les informations utiles pour sa demande de subvention.
- Critères d'éligibilité

**3** Renseignez le(s) contact(s) vers qui les structures peuvent se renseigner :

- Nom Prénom
- Téléphone
- Adresse de messagerie

Il est possible de renseigner plusieurs personnes et plusieurs numéros de téléphone. En revanche, vous ne pouvez inscrire **qu'une seule adresse de messagerie :** privilégiez une adresse générique pour assurer une permanence en cas d'absence.

#### 4. Activer ou désactiver une fiche de subvention et les sous-dispositifs

| Sous dispositif                                     | Intégré dans la subvention | Date de début | Date de fin | Action |
|-----------------------------------------------------|----------------------------|---------------|-------------|--------|
| Apprentissage                                       | ×                          | 01/07/2022    | 11/09/2022  | Ø      |
| Aides territoriales (hors emploi)                   | ¥                          | 20/03/2023    | 18/06/2023  |        |
| Emploi                                              | ×                          | 20/03/2023    | 30/06/2023  |        |
| Emploi - Déclinaison territoriale de la gouvernance |                            | 01/01/2023    | 31/01/2023  |        |
| Savoir nager et savoir rouler à vélo                | ×                          |               |             |        |
| Grande cause nationale territoriale                 | ×                          |               |             |        |
| Emploi d'éducateur socio sportif                    | ×                          |               |             |        |

1 Sélectionnez les sous-dispositifs que vous souhaitez faire apparaître dans la fiche de subvention.

Cliquez sur l'icône Ø pour modifier, puis cochez ou décochez la fiche de subvention à intégrer ou à exclure

et cliquez sur 🔍 pour enregistrer.

Pour les services déconcentrés, seuls les sous-dispositifs suivants sont sélectionnables :

- → <u>Apprentissage : à ne pas intégrer pour cette année 2024</u>
- → Aides territoriales (hors emploi)
- → Emploi
- → Emploi Déclinaison territoriale de la gouvernance
- → Savoir nager et savoir rouler à vélo
- → Grande cause nationale territoriale
- → Emploi d'éducateur socio sportif

Pour les fédérations, seul le sous-dispositif suivant est sélectionnable : → Projets sportifs fédéraux

2 Cliquez sur le bouton « ENREGISTRER » pour sauvegarder les informations renseignées.

Pensez à désactiver votre fiche de subvention à la fin de la campagne !